## **OCMMS Application, Chandigarh**

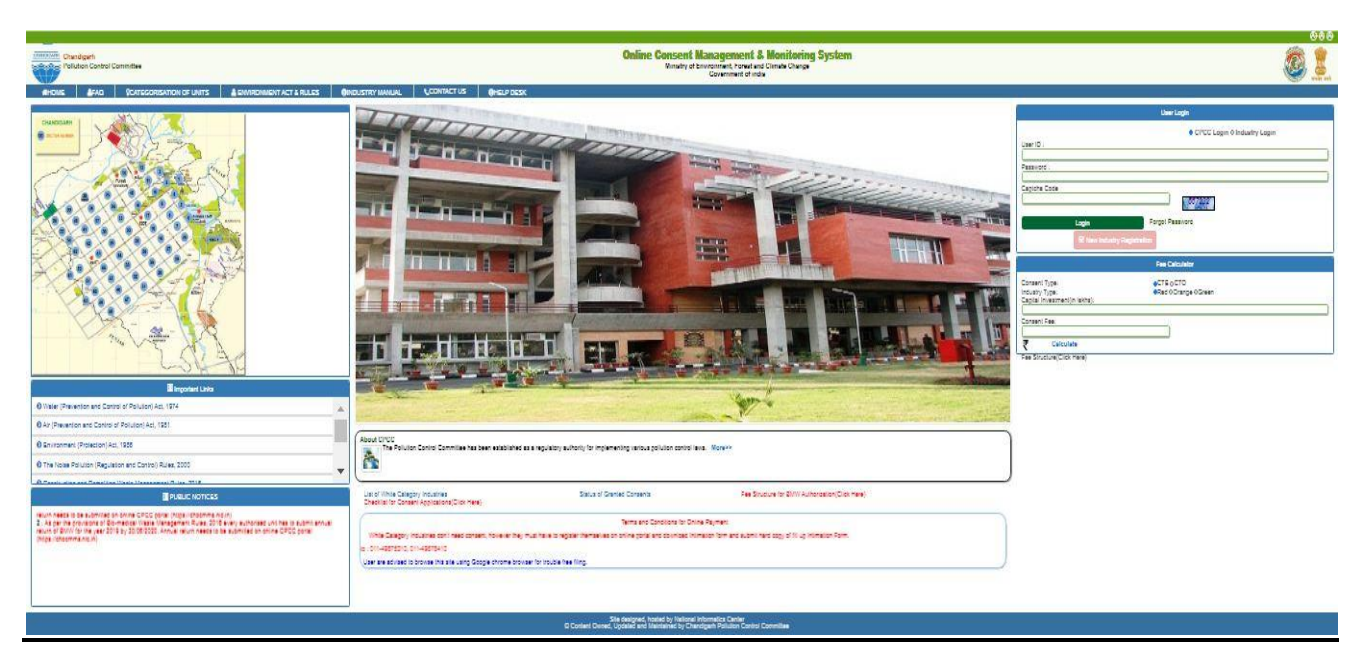

## How to Login in OCMMS Online Portal

- If you are already having login ID & Password of this portal with you then just enter the User ID and Password against the INDUSTRY LOGIN TAB to login the account.
- Thereafter fill the Captcha Code as displayed in the box and login the account.

|              | User Login                   |
|--------------|------------------------------|
|              | CPCC Login O Industry Login  |
| User ID :    |                              |
|              |                              |
| Password :   |                              |
| Cantoba Code |                              |
|              | 867232                       |
| Login        | Forgot Password              |
| E.c.         | No. 1 Contractor Description |

## How to Create New Login ID & Password (NEW USERS)

(For Industries/Restaurants/Hotels/Healthcare Facilities/Others)

Click on New Industry Registration tab highlighted with RED Colour

|              | User Login                     |
|--------------|--------------------------------|
|              | CPCC Login      Industry Login |
| User ID :    |                                |
|              |                                |
| Password :   |                                |
|              |                                |
| Captona Code | 067000                         |
| <u> </u>     | 100/232                        |
| Login        | Forgot Password                |
|              | New Industry Registration      |
|              | new mutany registration        |

• Fill Industry Details as mentioned in different columns (Unit Name/Address/Industry Type/Capital Investment/etc.)

| Industry/Unit Name*;                                                                         | (max 50 characters)                       |
|----------------------------------------------------------------------------------------------|-------------------------------------------|
| Industry Address(Plot                                                                        |                                           |
| No./Sector No./Village                                                                       |                                           |
| Manie.)**                                                                                    | Unit from Chandigarh                      |
| Select one*:                                                                                 | O Unit from outside Chandigarh            |
| Area*:                                                                                       | Not Selected                              |
| City:                                                                                        | Chandigarh                                |
| Pin Code*:                                                                                   |                                           |
| Select Registration For*:                                                                    | ©Consent OBMW OHWM OSWM OCESS<br>PWM OEWM |
| Industry Status*:                                                                            | Operational 🗸                             |
| Industry Type*;                                                                              | Not Selected V                            |
| Category*:                                                                                   | Not Selected V                            |
| Process (In Brief)*:                                                                         |                                           |
| Enterprise*:                                                                                 | Manufacturing Enterprise V                |
| ross capital investment<br>f the unit without                                                |                                           |
| epreciation till the date of<br>pplication(cost of<br>uilding,land,plant and<br>tachinery)*: | 0.00 (in Lakhs)                           |
| Scale of Industry •:                                                                         |                                           |
| Commissioning Month And<br>Year*:                                                            | Jan V e.g. 2002                           |
| ndustry Registration/<br>icense No.:                                                         |                                           |
| ame of Issuing Authority;                                                                    |                                           |
| Constitution of Industry:                                                                    | Individual 🗸                              |
| Fax No. With Code:                                                                           |                                           |
| Phone no. With Code:                                                                         |                                           |
| Mobile No • :                                                                                |                                           |
| e-mail Address for future                                                                    | /                                         |
| reference :                                                                                  | <u></u>                                   |
|                                                                                              |                                           |

| Industry/Unit Name*:                                                       | (max 50 characters)                                                              |
|----------------------------------------------------------------------------|----------------------------------------------------------------------------------|
| Industry Address(Plot<br>No./Sector No./Village                            |                                                                                  |
| Name.)*:<br>Select one*:                                                   | <ul> <li>Unit from Chandigarh</li> <li>O Unit from outside Chandigarh</li> </ul> |
| Area*:                                                                     | Not Selected                                                                     |
| City:                                                                      | Chandigarh                                                                       |
| Pin Code*:                                                                 |                                                                                  |
| Select Registration For*:                                                  | <sup>III</sup> Consent □BMW □HWM □SWM □CESS □<br>PWM □EWM                        |
| Industry Status*:                                                          | Operational V                                                                    |
| Industry Type*;                                                            | Not Selected                                                                     |
| Category*:                                                                 | Not Selected V                                                                   |
| Process (In Brief)*:                                                       |                                                                                  |
| Enterprise*:                                                               | Manufacturing Enterprise V                                                       |
| oss capital investment                                                     |                                                                                  |
| preciation till the date of<br>plication(cost of<br>uilding,land,plant and | 0.00 (in Lakhs)                                                                  |
| Scale of Industry *:                                                       |                                                                                  |
| Commissioning Month And<br>Year*:                                          | Jan 🗸 e.g. 2002                                                                  |
| dustry Registration/<br>cense No.:                                         |                                                                                  |
| ame of Issuing Authority;                                                  |                                                                                  |
| Constitution of Industry:                                                  | Individual V                                                                     |
| Fax No. With Code:                                                         |                                                                                  |
| Phone no. With Code:                                                       |                                                                                  |
| Mobile No * :                                                              |                                                                                  |
| e-mail Address for future<br>reference ;                                   |                                                                                  |
|                                                                            |                                                                                  |

Tick the Check boxes for which you are seeking permission:-

- If you are applying for Consent to Establish or Consent to operate then select CONSENT Check box.
- If you are applying for Biomedical Waste
   Authorization then select
   BMW Check box.
- If you are applying for Hazardous Waste Authorization then select HWM Check box.
- If you are applying for Municipal Solid Waste Authorization then select SWM Check box.
- If you are applying for Plastic
   Waste Authorization then select PWM Check box.
- If you are applying for Ewaste then select EWM Check box.

(If you want to apply for multiple permissions then you can also select more than one check box at a time)

- Select the Industry Type of your unit. **For example**, if you are running a restaurant the Select Industry type as **Restaurant**.
- Mention in brief about the process of your unit in <u>Process (In Brief)</u> <u>Column.</u>

| • | Similarly fill th | e detail of | Occupier i | in | <b>Occupier</b> | <b>Details</b> | Page. |
|---|-------------------|-------------|------------|----|-----------------|----------------|-------|
|---|-------------------|-------------|------------|----|-----------------|----------------|-------|

| Occupier Name* :                                 |                          |                                                                    |
|--------------------------------------------------|--------------------------|--------------------------------------------------------------------|
| Designation* :                                   |                          |                                                                    |
| Address :                                        |                          |                                                                    |
| City* :                                          |                          |                                                                    |
| Pin Code*:                                       |                          |                                                                    |
| Tehsil*:                                         |                          |                                                                    |
| District/State*:                                 |                          |                                                                    |
| Nationality :                                    |                          |                                                                    |
| Phone No. With Code:                             |                          |                                                                    |
| Fax No. With Code :                              |                          |                                                                    |
| Mobile No* :                                     |                          |                                                                    |
| e-mail Address *:                                | provided,login credentia | Note : If e-mail address is no<br>Is will not be sent to your mail |
| Aadhar Number*:                                  |                          |                                                                    |
| Hint Question*:                                  | What is your Nickname?   | <u> </u>                                                           |
| Your Answer*:                                    |                          |                                                                    |
| Generated Password*:                             | 93293                    | This is one time password                                          |
| Do you want to send login<br>Credential in mail? | ⊖yes ◉no                 |                                                                    |
| Save                                             | Reset                    |                                                                    |

• Mention the details of occupier i.e. Name, Designation, Address, Nationality, Mobile no., Email ID, Aadhar Number, etc.

## (All columns marked with \* are mandatory)

- After the submission of details of Industry & Occupier a Login ID & PASSWORD is created. It will also send on your registered email id and Mobile no.
- Firstly, fill your User Id and Password to change your temporary password by clicking on <u>INDUSTRY LOGIN TAB</u>.
- Then again fill the details of login credentials to login in OCMMS application account.